# User Guide Appointed Representative Services

# HEARING OFFICE AND APPEALS COUNCIL STATUS REPORTS

Version 2.1 March 2014

## **Table of Contents**

| Hearing Office Status Report  |   |
|-------------------------------|---|
| Search for Individual Case    | 7 |
| Quick View                    | 8 |
| Spreadsheet Download          |   |
| Appeals Council Status Report |   |
| Search for Individual Case    |   |
| Quick View                    |   |
| Spreadsheet Download          |   |

## **Hearing Office Status Report**

The following section provides Social Security Administration (SSA) claimants' representatives with detailed instructions for accessing a Hearing Office Status Report. The Hearing Office Status Report provides information on cases pending at the hearing level.

## NOTE: The names and other identifying information displayed in this document were created for test scenarios and do not represent actual individuals.

**Step 1**: Log onto Appointed Representative Services (ARS) at <a href="https://secure.ssa.gov/acu/LoginWeb">https://secure.ssa.gov/acu/LoginWeb</a> with your User ID and password.

NOTE: You must open a single browser session for ARS - do not open multiple browser sessions.

**Step 2**: Click the "Enter ERE" button on the ARS Main Menu page.

| 11 1                                                                                                    |                                                                                                |
|----------------------------------------------------------------------------------------------------|------------------------------------------------------------------------------------------------|
| Electronic Records Express(ERE)                                                                                                    | Manage Account                                                                                 |
| Electronic Records Express will provide you access to your authorized services, such as: <ul> <li>Access Claimant's Electronic Folder</li> <li>Send Response for Individual Case</li> <li>Communication Utility</li> <li>Get Status Reports</li> </ul> Enter ERE | <ul> <li>View / Edit Account Info</li> <li>Change Password</li> <li>Disable Account</li> </ul> |
| Availability and Scheduling Calendar  Availability and Scheduling Calendar allows you to:  Access your profile  Enter or Edit your availability                                                                                                    |                                                                                                |
| View a calendar showing the hearings for which you have been scheduled     Enter Availability and Scheduling Calendar                                                                                                    |                                                                                                |

Step 3: Select the "Get Status Reports" link.

| Social Security Online                                                                  | Electronic Records Express                                               | **                         | 🔺 🗰                                                                         |
|-----------------------------------------------------------------------------------------|--------------------------------------------------------------------------|----------------------------|-----------------------------------------------------------------------------|
| www.socialsecurity.gov                                                                  |                                                                          | Frequently Asked Questions | User Instructions                                                           |
|                                                                                         | Electronic Records Express Home<br>Welcome to Electronic Records Express |                            |                                                                             |
| JOHN SMITH                                                                              | Appointed Penresentative Services                                        |                            | Bulletin Board                                                              |
| RepID: SSA1112223                                                                       | Appointed Representative Services                                        |                            | Updated 12/12/2012                                                          |
| Logout                                                                                  | <u>Access Claimant's Electronic Folder</u>                               |                            | What's New?                                                                 |
| < Back to Appointed Representative                                                      | • Pickup Files                                                           |                            | Get important information about Electronic Records<br>Express availability. |
|                                                                                         | Send Response for Individual Case                                        |                            | Email for more information or call toll free:<br>1-866-691-3061             |
| For your security, please log out and close all Internet windows when you are finished. | <u>Track Status of Submissions</u>                                       |                            |                                                                             |
|                                                                                         | <u>Communication Utility</u>                                             |                            |                                                                             |
|                                                                                         | Get Status Reports                                                       |                            |                                                                             |

Step 4: Select the "Get Hearing Office Status Report" radio button. Click "Submit".

| Social Security The Official Website of the U.S. Social Security Administration  Status Reports  ppointed Representative Home > ERE Home  User Instructions  User Instructions  Verains Get Status Report  O Get Hearing Office Status Report  O Get Appeals Council Status Report | Social Security     The Official Website of the U.S. Social Security Administration  Status Reports  Appointed Representative Home > ERE Home  Get Status Report  O Get Appeals Council Status Report  O Get Appeals Council Status Report  O Get Appeals  O Get Appeals  O Get A | HRISTOPHER THOMPSON Sign Out                                                                                     | Text Size 💌 🛛 Accessibility Help |
|----------------------------------------------------------------------------------------------------|----------------------------------------------------------------------------------------------------|----------------------------------------------------------------------------------------------------|----------------------------------|
| Status Reports  ppointed Representative Home > ERE Home User Instructions  User Instructions  Please select a status report type:  Get Hearing Office Status Report  Get Appeals Council Status Report                                                                             | Status Reports     Appointed Representative Home > ERE Home   User Instructions   Get Status Report     Please select a status report type:     Get Hearing Office Status Report     Get Appeals Council Status Report                                                                                                    | Social Security<br>The Official Website of the U.S. Social Security Administration                               |                                  |
| Description depresentative Home > ERE Home User Instructions User Instructions                                                                                                    | User Instructions User Instructions                                                                                                    | Status Reports                                                                                                   |                                  |
| Get Status Report       User Instructions         Please select a status report type: <ul> <li>Get Hearing Office Status Report</li> <li>Get Appeals Council Status Report</li> </ul> User Instructions                                                                            | Get Status Report                                                                                                    | ppointed Representative Home > ERE Home                                                                          |                                  |
| Please select a status report type:         Image: Comparison of the status report         Image: Comparison of the status report                                                                                                    | Please select a status report type:<br>Get Hearing Office Status Report     Get Appeals Council Status Report                                                                                                    | Get Status Report                                                                                                | User Instructions                |
|                                                                                                    |                                                                                                    | Please select a status report type:<br>© Get Hearing Office Status Report<br>© Get Appeals Council Status Report |                                  |

#### The system displays Hearing Office Status Report options.

| TRACY MERRELL   Sign Out                                                                                                    | Text Size 💌 🛛 Accessibility Help |
|----------------------------------------------------------------------------------------------------|----------------------------------|
| Social Security<br>The Official Website of the U.S. Social Security Administration                                                                                                    |                                  |
| Hearing Office Status Report                                                                                                    |                                  |
| Appointed Representative Home > ERE Home > Status Report Home                                                                                                    |                                  |
|                                                                                                    | User Instructions                |
| View Status Report                                                                                                    |                                  |
| Please select one:                                                                                                    |                                  |
| <ul> <li>Search for individual case.</li> <li>View your list of cases for all hearing offices. (Only your oldest 100 cases by Hearing Request Date will be</li> </ul>                                                                        |                                  |
| <ul> <li>shown in this quick view. This quick view contains limited data.)</li> <li>Download all your cases for all hearing offices in a spreadsheet file including additional data.</li> <li>How do I use this spreadsheet file?</li> </ul> |                                  |
|                                                                                                    |                                  |
| Submit                                                                                                    |                                  |
|                                                                                                    |                                  |

#### There are three options to review case status(s) information:

- Search for individual case (by Social Security Number). This view contains limited data
- View your list of cases for all hearing offices. (Only your oldest 100 cases by Hearing Request Date are shown in this quick view.) *This view contains limited data*
- Download all your cases for all hearing offices in a spreadsheet file. *This download contains all the data listed in the table below*

| Column Heading                   | Description                                       | Individual Case<br>and Quick View |
|----------------------------------|---------------------------------------------------|-----------------------------------|
| Claimant Last Name               | Last name of the claimant                         | Х                                 |
| Claimant First Name              | First name of the claimant                        | Х                                 |
| Claimant Middle Name             | Middle name of the claimant                       |                                   |
| Last 4 SSN                       | Last 4 digits of the claimant SSN                 | Х                                 |
| Hearing Office with Jurisdiction | City and state of the Hearing Office with         | Х                                 |
|                                  | jurisdiction                                      |                                   |
| Status of Case                   | Current status category of the SSN                | Х                                 |
| Status Date                      | Date the case was entered into the current status | Х                                 |
|                                  | category                                          |                                   |
| Claim Type                       | TITLE 2 - DISABILITY                              |                                   |
|                                  | TITLE 2 - DISABILITY                              |                                   |
|                                  | TITLE 2 - RETIREMENT OR SURVIVOR                  |                                   |
|                                  | TITLE 2 and TITLE 16 AGED                         |                                   |
|                                  | TITLE 2 and TITLE 16 - BLIND                      |                                   |

| Column Heading          | Description                                           | Individual Case<br>and Quick View |
|-------------------------|-------------------------------------------------------|-----------------------------------|
|                         | TITLE 2 and TITLE 16 - DISABILITY                     |                                   |
|                         | TITLE 16- AGED                                        |                                   |
|                         | TITLE 16- BLIND                                       |                                   |
|                         | TITLE 16 DISABILITY                                   |                                   |
| Electronic Folder       | Yes - all the information for this SSN is stored      |                                   |
|                         | electronically                                        |                                   |
|                         | No - this SSN is stored in a paper file and cannot be |                                   |
|                         | accessed via ARS                                      |                                   |
| Hearing Request Date    | Hearing Request date                                  | Х                                 |
| Expedited Case          | Yes - the case will be expedited                      | Х                                 |
|                         | No - this case will be processed by Hearing Request   |                                   |
|                         | Date                                                  |                                   |
| Hearing Schedule Date   | Hearing Scheduled date (individual case and quick     | Х                                 |
|                         | view will show either the hearing scheduled or        |                                   |
|                         | hearing held date)                                    |                                   |
| Medical Expert          | Name of the Medical Expert assigned to the case       |                                   |
| Vocational Expert       | Name of the Vocational Expert assigned to the case    |                                   |
| Claimant Location       | Site where the claimant will appear                   |                                   |
| Representative Location | Site where the representative will appear             |                                   |
| ALJ Location            | Site where the ALJ will appear                        |                                   |
| ALJ Last Name           | Last name of the ALJ assigned to the case             | Х                                 |
| ALJ First Name          | First name of the ALJ assigned to the case            | Х                                 |
| Hearing Held Date       | Hearing Held date                                     |                                   |
| Hearing Time            | Time, AM/PM, and time zone of the scheduled           |                                   |
|                         | hearing                                               |                                   |
| T2 Decision             | Favorable                                             |                                   |
|                         | Unfavorable                                           |                                   |
|                         | Dismissal                                             |                                   |
| T16 Decision            | Favorable                                             |                                   |
|                         | Unfavorable                                           |                                   |
|                         | Dismissal                                             |                                   |
| Fee Agreement           | Yes - There is a Fee Agreement for this SSN           |                                   |
|                         | No - There is no Fee Agreement for this SSN           |                                   |
| Fee Petition            | Yes - There is a Fee Petition for this SSN            |                                   |
|                         | No - There is no Fee Petition for this SSN            |                                   |

## Search for Individual Case

Enter the SSN for the case status you wish to view. You must be identified as the appointed representative on this case, and the case must be currently pending at the hearing level or closed within the past 90 days.

**Step 1**: Select the "Search for individual case" radio button and enter a SSN. Select the "Submit" button to display limited data for the SSN you entered.

|                                                                                                    | lign Out                                                                                                  |                                                                                                    |                                                                                  |                                           |           | Text Size 💌 🛛 Ac                             | cessibility Help |
|----------------------------------------------------------------------------------------------------|----------------------------------------------------------------------------------------------------|----------------------------------------------------------------------------------------------------|----------------------------------------------------------------------------------|-------------------------------------------|-----------|----------------------------------------------|------------------|
| USA SOC                                                                                                    | al Secu                                                                                                   | J.S. Social Security Administr                                                                                                    | ation                                                                            |                                           |           |                                              |                  |
| Hearing Off                                                                                                    | ice Status                                                                                                | s Report                                                                                                    |                                                                                  |                                           |           |                                              |                  |
| ppointed Represent                                                                                                    | ative Home > E                                                                                            | RE Home > Status Repor                                                                                                    | t Home                                                                           |                                           |           |                                              |                  |
| View Status                                                                                                    | Report                                                                                                    |                                                                                                    |                                                                                  |                                           |           | User l                                       | nstructions      |
| Please select one<br>Search for indiv<br>View your list of<br>shown in this quick<br>Download all you<br>How do I use                | idual case.<br>cases for all he<br>view. This quict<br>ur cases for all<br>this spreadshe                 | earing offices. (Only your<br>k view contains limited dat<br>hearing offices in a sprea<br>eet file?                              | oldest 100 cases by Hea<br>ia.)<br>adsheet file including add                    | ring Request Date will i<br>itional data. | be        |                                              |                  |
| Submit                                                                                                    |                                                                                                    |                                                                                                    |                                                                                  |                                           |           |                                              |                  |
| Submit                                                                                                    |                                                                                                    |                                                                                                    |                                                                                  |                                           |           |                                              |                  |
| Submit<br>BRIAN KORN   Sign                                                                                                    | Out                                                                                                    |                                                                                                    |                                                                                  |                                           |           | Text Size 💌 🛛 Acc                            | cessibility Help |
| Submit<br>BRIAN KORN Sign                                                                                                    | out<br>Cial Sec                                                                                           | urity<br>U.S. Social Security Administ                                                                                            | ration                                                                           |                                           |           | Text Size 💌 🛛 Acc                            | essibility Help  |
| Submit<br>BRIAN KORN Sign                                                                                                    | out<br>ial Sec<br>ial Website of the<br>fice Statu                                                        | urity<br>U.S. Social Security Administ<br>s Report                                                                                | ration                                                                           |                                           |           | Text Size 💌 Act                              | essibility Help  |
| Submit<br>BRIAN KORN   Sign<br>SOC<br>The Offic<br>Hearing Of<br>Appointed Represe                                                   | o Out<br>Dial Sec<br>ial Website of the<br>fice Statu                                                     | urity<br>U.S. Social Security Administ<br>s Report<br>ERE Home > Status Repo                                                      | ration<br>rt Home > Status Report S                                              | Search                                    |           | Text Size 💌 Acc                              | essibility Help  |
| Submit<br>BRIAN KORN Sign<br>SOC<br>The Offic<br>Hearing Of<br>Appointed Represe<br>Representative                                   | out<br>Cial Sec<br>ial Website of the<br>fice Statu<br>ntative Home ><br>Status Rep                       | U.S. Social Security Administ<br>s Report<br>ERE Home > Status Repo                                                               | ration<br>rt Home > Status Report S                                              | Search                                    |           | Text Size 💌 Acc                              | essibility Help  |
| Submit<br>BRIAN KORN   Sign<br>SOC<br>The Offic<br>Hearing Of<br>Appointed Represe<br>Representative<br>Claimant Name<br>Last, First | o Out<br>cial Sec<br>ial Website of the<br>fice Statu<br>ntative Home ><br>Status Rep<br>Last 4 of<br>SSN | U.S. Social Security Administ<br>S Report<br>ERE Home > Status Repo<br>Poort for BRIAN KOF<br>Hearing Office with<br>Jurisdiction | ration<br>rt Home > Status Report S<br>RN<br><u>Case Status /</u><br>Status Date | Search<br>Hearing<br>Request Date         | Expedited | Text Size  Acc<br>User In<br>Hearing<br>Date | structions       |

NOTE: If results are not returned for the SSN you entered, then the Hearing Office likely does not show that you are the appointed representative for the SSN you entered. If you believe you received this message in error, please contact the Hearings Office with jurisdiction of the case.

## **Quick View**

The quick view provides limited data for up to 100 of your cases.

- If you have up to or fewer than 100 cases pending or recently closed, you will see a list containing all your cases.
- If you have more than 100 cases pending or recently closed, you will see 100 of your cases by oldest Hearing Request Date.

**Step 1**: Select the "View your list of cases for all hearing offices" radio button. Select the "Submit" button to display limited data for up to 100 of your cases.

| TRACY MERRELL   Sign Out                                                                                                    | Text Size 💌   Accessibility Help |
|----------------------------------------------------------------------------------------------------|----------------------------------|
| The Official Website of the U.S. Social Security Administration                                                                                                    |                                  |
| Hearing Office Status Report                                                                                                    |                                  |
| Appointed Representative Home > ERE Home > Status Report Home                                                                                                    |                                  |
|                                                                                                    | User Instructions                |
| View Status Report                                                                                                    |                                  |
| Please select one:                                                                                                    |                                  |
| <ul> <li>Search for individual case.</li> <li>View your list of cases for all hearing offices. (Only your oldest 100 cases by Hearing Request Date will be shown in this quick view. This quick view contains limited data.)</li> </ul> |                                  |
| <ul> <li>Download all your cases for all hearing offices in a spreadsheet file including additional data.</li> <li>How do I use this spreadsheet file?</li> </ul>                                                                       |                                  |
|                                                                                                    |                                  |
| Submit                                                                                                    |                                  |
|                                                                                                    |                                  |

Text Size 💽 Accessibility Help

User Instructions

#### BRIAN KORN | Sign Out

### Social Security

The Official Website of the U.S. Social Security Administration

#### Hearing Office Status Report

Appointed Representative Home > ERE Home > Status Report Home > Status Report Search

#### Representative Status Report for BRIAN KORN

#### 🛕 Only your 100 oldest cases are shown.

Your 100 oldest cases by Hearing Request Date are shown below. You can sort these 100 cases by selecting the underlined column headings. To see the complete listing of all of your cases, including additional data, download the spreadsheet file from the Status Report Search page.

| Showing 1-25 of 100                 |                         |                                     |                                            |                                       | << First  | < Prev 1 2 3 4                | Next > Last >>   |
|-------------------------------------|-------------------------|-------------------------------------|--------------------------------------------|---------------------------------------|-----------|-------------------------------|------------------|
| <u>Claimant Name</u><br>Last, First | <u>Last 4</u><br>of SSN | Hearing Office with<br>Jurisdiction | <u>Case Status /</u><br><u>Status Date</u> | <u>Hearing</u><br><u>Request Date</u> | Expedited | <u>Hearing</u><br><u>Date</u> | <u>ALJ Name</u>  |
| CLEVENGER,<br>BARBARA               | 0009                    | ALBANY NY                           | SCHEDULED<br>HEARING<br>07/03/2012         | 12/01/2009                            | No        | Scheduled 10/02/2012          | Voce, Martin     |
| HIGGINBOTHAM,<br>RYAN               | 0113                    | ALBANY NY                           | READY TO<br>SCHEDULE<br>02/24/2011         | 12/01/2009                            | No        |                               | Cooper,<br>Bruce |
| MOULTON, BEVERLY                    | 0165                    | ALBANY NY                           | READY TO<br>SCHEDULE<br>02/24/2011         | 12/01/2009                            | No        |                               | loffe, Michael   |
| Lombardo, Diana                     | 0217                    | ALBANY NY                           | READY TO<br>SCHEDULE<br>02/24/2011         | 12/01/2009                            | No        |                               | Voce, Martin     |
| SAUER, FLORENCE                     | 0243                    | ALBANY NY                           | READY TO<br>SCHEDULE<br>02/24/2011         | 12/01/2009                            | No        |                               | Cooper,<br>Bruce |
| LOVELACE, TRAVIS                    | 0269                    | ALBANY NY                           | READY TO<br>SCHEDULE<br>02/24/2011         | 12/01/2009                            | No        |                               | Dudnik, Olga     |
| BETANCOURT,<br>MONICA               | 0295                    | ALBANY NY                           | READY TO<br>SCHEDULE<br>02/24/2011         | 12/01/2009                            | No        |                               | loffe, Michael   |
| NOE, JIM                            | 0347                    | ALBANY NY                           | READY TO<br>SCHEDULE<br>02/24/2011         | 12/01/2009                            | No        |                               | Voce, Martin     |
| SCHWARZ, LORRAINE                   | 0373                    | ALBANY NY                           | READY TO<br>SCHEDULE<br>02/24/2011         | 12/01/2009                            | No        |                               | Cooper,<br>Bruce |

### Spreadsheet Download

This option provides all data on your pending and recently closed cases.

**Step 1**: Select the "Download all your cases for all hearing offices in a spreadsheet file including additional data" radio button. Select the "Submit" button.

| TRACY MERRELL Sign Out                                                                                                    | Text Size 💌 🛛 Accessibility Help |
|----------------------------------------------------------------------------------------------------|----------------------------------|
| Social Security<br>The Official Website of the U.S. Social Security Administration                                                                                             |                                  |
| Hearing Office Status Report                                                                                                    |                                  |
| Appointed Representative Home > ERE Home > Status Report Home                                                                                                    |                                  |
|                                                                                                    | User Instructions                |
| View Status Report                                                                                                    |                                  |
| Please select one:                                                                                                    |                                  |
| Search for individual case.                                                                                                    |                                  |
| View your list of cases for all hearing offices. (Only your oldest 100 cases by Hearing Request Date will be shown in this quick view. This quick view contains limited data.) |                                  |
| <ul> <li>Download all your cases for all hearing offices in a spreadsheet file including additional data.</li> <li>How do I use this spreadsheet file?</li> </ul>              |                                  |
|                                                                                                    |                                  |
|                                                                                                    |                                  |
| Submit                                                                                                    |                                  |
|                                                                                                    |                                  |

NOTE: If an SSN is not listed in your spreadsheet download, then the Hearing Office likely does not show that you are the appointed representative for the SSN. If you believe this is in error, please contact the Hearings Office with jurisdiction of the case.

**Step 2**: Save the file to the desired location on your computer.

- **Step 3**: Open your spreadsheet application.
- **Step 4**: In the dialog box that appears, select the file name and choose the Open button.

**Step 5**: To resize the columns and see all the data, drag the borders above the top row.

**Step 6**: Use the spreadsheet's sort command to sort by column.

## **Appeals Council Status Report**

The following section provides Social Security Administration (SSA) claimants' representatives with detailed instructions for accessing an Appeals Council Status Report. The Appeals Council Status Report provides information on cases pending at the appeals level.

NOTE: The names and other identifying information displayed in this document were created for test scenarios and do not represent actual individuals.

**Step 1**: Log onto Appointed Representative Services (ARS) at <u>https://secure.ssa.gov/acu/LoginWeb</u> with your User ID and password.

NOTE: You must open a single browser session for ARS - do not open multiple browser sessions.

**Step 2**: Click the "Enter ERE" button on the ARS Main Menu page.

| Electronic Records Express(ERE)                                                                                                    | Manage Account                                                                                 |
|----------------------------------------------------------------------------------------------------|------------------------------------------------------------------------------------------------|
| Electronic Records Express will provide you access to your authorized services, such as: <ul> <li>Access Claimant's Electronic Folder</li> <li>Send Response for Individual Case</li> <li>Communication Utility</li> <li>Get Status Reports</li> </ul> Enter ERE                    | <ul> <li>View / Edit Account Info</li> <li>Change Password</li> <li>Disable Account</li> </ul> |
| Availability and Scheduling Calendar<br>Availability and Scheduling Calendar allows you to:<br>• Access your profile<br>• Enter or Edit your availability<br>• View a calendar showing the hearings for which you have been scheduled<br>Enter Availability and Scheduling Calendar |                                                                                                |
| Enter Availability and Scheduling Galerida                                                                                                    |                                                                                                |

Step 3: Select the "Get Status Reports" link.

| Social Security Online                                                                  | Electronic Records Express                                               | **                         | 🖌 🗚                                                                         |
|-----------------------------------------------------------------------------------------|--------------------------------------------------------------------------|----------------------------|-----------------------------------------------------------------------------|
| www.socialsecurity.gov                                                                  | ~~~~~~~~~~~~~~~~~~~~~~~~~~~~~~~~~~~~~~~                                  | Frequently Asked Questions | User Instructions                                                           |
|                                                                                         | Electronic Records Express Home<br>Welcome to Electronic Records Express |                            |                                                                             |
| JOHN SMITH                                                                              | Appointed Representative Services                                        |                            | Bulletin Board                                                              |
| RepID: SSA1112223                                                                       | Appointed Representative Services                                        |                            | Updated 12/12/2012                                                          |
|                                                                                         | <u>Access Claimant's Electronic Folder</u>                               |                            | What's New?                                                                 |
| <u>Services Main Menu</u>                                                               | • Pickup Files                                                           |                            | Get important information about Electronic Records<br>Express availability. |
|                                                                                         | Send Response for Individual Case                                        |                            | Email for more information or call toll free:<br>1-866-691-3061             |
| For your security, please log out and close all Internet windows when you are finished. | <u>Track Status of Submissions</u>                                       |                            |                                                                             |
|                                                                                         | <u>Communication Utility</u>                                             |                            |                                                                             |
|                                                                                         | Get Status Reports                                                       |                            |                                                                             |

Step 4: Select the "Get Appeals Council Status Report" radio button. Click "Submit".

| HRISTOPHER THOMPSON   Sign Out                                                                                   | Text Size 💌 🛛 Accessibility Help |
|----------------------------------------------------------------------------------------------------|----------------------------------|
| Social Security<br>The Official Website of the U.S. Social Security Administration                               |                                  |
| Status Reports                                                                                                   |                                  |
| ppointed Representative Home > ERE Home                                                                          |                                  |
| Get Status Report                                                                                                | User Instructions                |
| Please select a status report type:<br>© Get Hearing Office Status Report<br>© Get Appeals Council Status Report |                                  |
| Submit                                                                                                    |                                  |

#### The system displays Appeals Council Status Report options.

| CHRISTOPHER THOMPSON   Sign Out                                                                                                    | Text Size 💌 🛛 Accessibility Help |
|----------------------------------------------------------------------------------------------------|----------------------------------|
| The Official Website of the U.S. Social Security Administration                                                                                                    |                                  |
| Appeals Council Status Report                                                                                                    |                                  |
| Appointed Representative Home > ERE Home > Status Report Home                                                                                                    |                                  |
|                                                                                                    | User Instructions                |
| View Status Report                                                                                                    |                                  |
| Please select one:                                                                                                    |                                  |
| Search for individual case.                                                                                                    |                                  |
| View your list of cases for all appeals offices. (Only your oldest 100 cases by Appeals Request Date will be<br>shown in this quick view. This quick view contains limited data.) |                                  |
| <ul> <li>Download all your cases for all appeals offices in a spreadsheet file including additional data.</li> <li>How do I use this spreadsheet file?</li> </ul>                 |                                  |
|                                                                                                    |                                  |
| Submit                                                                                                    |                                  |
|                                                                                                    |                                  |
|                                                                                                    |                                  |
|                                                                                                    |                                  |

#### There are three options to review case status(s) information:

- Search for individual case (by Social Security Number). *This view contains limited data*
- View your list of cases for all appeals offices. (Only your oldest 100 cases by Appeals Request Date are shown in this quick view.) *This view contains limited data*
- Download all your cases for all appeals offices in a spreadsheet file. *This download contains all the data listed in the table below*

| Column Heading                   | Description                                                        | Individual Case<br>and Quick View |
|----------------------------------|--------------------------------------------------------------------|-----------------------------------|
| Claimant Last Name               | Last name of the claimant                                          | Х                                 |
| Claimant First Name              | First name of the claimant                                         | Х                                 |
| Claimant Middle Name             | Middle name of the claimant                                        |                                   |
| Last 4 SSN                       | Last 4 digits of the claimant SSN                                  | Х                                 |
| Appeals Office with Jurisdiction | City and state of the Appeals Office with<br>jurisdiction          | Х                                 |
| Transfer Information To          | City and state of the Appeals Office the case was transferred to   | Х                                 |
| Transfer Information From        | City and state of the Appeals Office the case was transferred from | Х                                 |
| Status of Case                   | Current status category of the SSN                                 | Х                                 |
| Status Date                      | Date the case was entered into the current status category         | Х                                 |

| Column Heading    | Description                                           | Individual Case<br>and Quick View |
|-------------------|-------------------------------------------------------|-----------------------------------|
| Claim Type        | TITLE 2 - DISABILITY                                  |                                   |
|                   | TITLE 2 - DISABILITY                                  |                                   |
|                   | TITLE 2 - RETIREMENT OR SURVIVOR                      |                                   |
|                   | TITLE 2 and TITLE 16 AGED                             |                                   |
|                   | TITLE 2 and TITLE 16 - BLIND                          |                                   |
|                   | TITLE 2 and TITLE 16 - DISABILITY                     |                                   |
|                   | TITLE 16- AGED                                        |                                   |
|                   | TITLE 16- BLIND                                       |                                   |
|                   | TITLE 16 DISABILITY                                   |                                   |
| Electronic Folder | Yes - all the information for this SSN is stored      | Х                                 |
|                   | electronically                                        |                                   |
|                   | No - this SSN is stored in a paper file and cannot be |                                   |
|                   | accessed via ARS                                      |                                   |
| Request Date      | Appeals Request date                                  | Х                                 |
| Expedited Case    | Yes - the case will be expedited                      | Х                                 |
|                   | No - this case will be processed by Appeals Request   |                                   |
|                   | Date                                                  |                                   |
| T2 Decision       | Favorable                                             |                                   |
|                   | Unfavorable                                           |                                   |
|                   | Dismissal                                             |                                   |
|                   | Remand                                                |                                   |
|                   | Other                                                 |                                   |
| T16 Decision      | Favorable                                             |                                   |
|                   | Unfavorable                                           |                                   |
|                   | Dismissal                                             |                                   |
|                   | Remand                                                |                                   |
|                   | Other                                                 |                                   |
| Fee Agreement     | Yes - There is a Fee Agreement for this SSN           |                                   |
|                   | No - There is no Fee Agreement for this SSN           |                                   |
| Fee Petition      | Yes - There is a Fee Petition for this SSN            |                                   |
|                   | No - There is no Fee Petition for this SSN            |                                   |

### Search for Individual Case

Enter the SSN for the case status you wish to view. You must be identified as the appointed representative on this case, and the case must be currently pending at the appeals level or closed within the past 90 days.

**Step 1**: Select the "Search for individual case" radio button and enter a SSN. Select the "Submit" button to display limited data for the SSN you entered.

| CHRISTOPHER TH                                                                         | HOMPSON   Sign                                                                                                    | Out                                                                                                    |                                                                                                    |                                               |                    | Text Size 💌 | Accessibility Help                      |
|----------------------------------------------------------------------------------------|----------------------------------------------------------------------------------------------------|----------------------------------------------------------------------------------------------------|----------------------------------------------------------------------------------------------------|-----------------------------------------------|--------------------|-------------|-----------------------------------------|
| SO The O                                                                               | ocial Sec                                                                                                    | e U.S. Social Security A                                                                                           | dministration                                                                                        |                                               |                    |             |                                         |
| Appeals C                                                                              | ouncil Sta                                                                                                    | tus Report                                                                                                    |                                                                                                    |                                               |                    |             |                                         |
| Appointed Repres                                                                       | sentative Home >                                                                                                    | ERE Home > Statu                                                                                                   | s Report Home                                                                                        |                                               |                    |             |                                         |
| View Statu                                                                             | 1s Report                                                                                                    |                                                                                                    |                                                                                                    |                                               |                    | U           | ser Instructions                        |
| Please select                                                                          | one:                                                                                                    |                                                                                                    |                                                                                                    |                                               |                    |             |                                         |
| <ul> <li>Search for in</li> <li>View your lis</li> <li>shown in this qui</li> </ul>    | ndividual case. <<br>st of cases for all<br>lick view. This qu                                                          | appears offices. (Or<br>ick view contains lim                                                                      | nly your oldest 100 cases by<br>nited data.)                                                         | Appeals Request Da                            | ate will be        |             |                                         |
| <ul> <li>Download al</li> <li>How do I</li> </ul>                                      | Il your cases for a<br>use this spreads                                                                                 | all appeals offices in<br>theet file?                                                                              | a spreadsheet file including                                                                         | additional data.                              |                    |             |                                         |
| Submit                                                                                 |                                                                                                    |                                                                                                    |                                                                                                    |                                               |                    |             |                                         |
| Jubilit                                                                                |                                                                                                    |                                                                                                    |                                                                                                    |                                               |                    |             |                                         |
|                                                                                        |                                                                                                    |                                                                                                    |                                                                                                    |                                               |                    |             |                                         |
|                                                                                        |                                                                                                    |                                                                                                    |                                                                                                    |                                               |                    |             |                                         |
|                                                                                        | MPSON Sign                                                                                                    | Out                                                                                                    |                                                                                                    |                                               |                    | Text Size   | Accessibility Heln                      |
| HRISTOPHER THO                                                                         | DMPSON Sign                                                                                                    | Out                                                                                                    |                                                                                                    |                                               |                    | Text Size   | <ul> <li>Accessibility Help</li> </ul>  |
|                                                                                        | DMPSON Sign                                                                                                    | out<br>urity                                                                                                    | udministration                                                                                       |                                               |                    | Text Size   | <ul> <li>Accessibility Help</li> </ul>  |
| HRISTOPHER THO                                                                         | DMPSON Sign<br>Cial Sec<br>Cial Website of the                                                                          | Out<br>U.S. Social Security A                                                                                      | dministration                                                                                        |                                               |                    | Text Size   | <ul> <li>Accessibility Help</li> </ul>  |
| HRISTOPHER THC                                                                         | DMPSON Sign<br>Cial Sec<br>Cial Website of the<br>Duncil Stat                                                           | Out<br>U.S. Social Security A<br>CUS Report                                                                        | dministration                                                                                        |                                               |                    | Text Size   | C Accessibility Help                    |
| SHRISTOPHER THO                                                                        | DMPSON Sign<br>Cial Sec<br>cial Website of the<br>Duncil Stat                                                           | Out<br>U.S. Social Security A<br>TUS Report<br>ERE Home > Statu                                                    | dministration<br>s Report Home > Status Re                                                           | eport Search                                  |                    | Text Size   | C Accessibility Help                    |
| HRISTOPHER THO<br>SOC<br>The Offi<br>Appeals Co<br>ppointed Represe                    | DMPSON Sign<br>Cial Sec<br>cial Website of the<br>Duncil Stat                                                           | Out<br>U.S. Social Security A<br>CUS Report<br>ERE Home > Statu                                                    | vdministration<br>s Report Home > Status Re                                                          | port Search                                   |                    | Text Size   | • 💌 Accessibility Help                  |
| CHRISTOPHER THO<br>SOC<br>The Offi<br>Appeals Co<br>ppointed Represe<br>Representative | DMPSON   Sign<br>Cial Secu<br>cial Website of the<br>Duncil Stat<br>entative Home ><br>e Status Rep                     | Out<br>U.S. Social Security A<br>CUS Report<br>ERE Home > Statu                                                    | Administration s Report Home > Status Re TOPHER THOMPS                                               | port Search                                   |                    | Text Size   | •  Accessibility Help User Instructions |
| Chaimant Name                                                                          | DMPSON Sign<br>Cial Sector<br>Cial Website of the<br>Duncil Stat<br>entative Home ><br>e Status Rep<br>Last 4<br>of SSN | Out<br>U.S. Social Security A<br>TUS Report<br>ERE Home > Statu<br>Poort for CHRIS<br>Case Status /<br>Status Date | administration<br>s Report Home > Status Re<br>STOPHER THOMPS<br>Appeals Office with<br>Jurisdiction | eport Search<br>ON<br>Transfer<br>Information | Electronic<br>Case | Text Size   | Contractions                            |

NOTE: If results are not returned for the SSN you entered, then the Appeals Office likely does not show that you are the appointed representative for the SSN you entered. If you believe this is an error, please contact the Congressional and Public Affairs Branch (CPAB) at 703-605-8000 or toll free at 877-670-2722. If you are unable to reach CPAB or require further assistance, please email ODAR.Appeals.Council.Rep.Mail@ssa.gov.

## **Quick View**

The quick view provides limited data for up to 100 of your cases.

- If you have up to or fewer than 100 cases pending or recently closed, you will see a list containing all your cases.
- If you have more than 100 cases pending or recently closed, you will see 100 of your cases by oldest Appeals Request Date.

**Step 1**: Select the "View your list of cases for all hearing offices" radio button. Select the "Submit" button to display limited data for up to 100 of your cases.

| CHRISTOPHER THOMPSON   Sign Out                                                                                                    | Text Size 💌 🛛 Accessibility Help |
|----------------------------------------------------------------------------------------------------|----------------------------------|
| Social Security<br>The Official Website of the U.S. Social Security Administration                                                                                                    |                                  |
| Appeals Council Status Report                                                                                                    |                                  |
| ppointed Representative Home > ERE Home > Status Report Home                                                                                                    |                                  |
| View Status Report                                                                                                    | User Instructions                |
| Please select one:  Search for individual case.  View your list of cases for all appeals offices. (Only your oldest 100 cases by Appeals Request Date will be  shown in this quick view. This quick view contains limited data.) |                                  |
| <ul> <li>Download all your cases for all appeals offices in a spreadsheet file including additional data.</li> <li>How do I use this spreadsheet file?</li> </ul>                                                                |                                  |
|                                                                                                    |                                  |
| Submit                                                                                                    |                                  |

CALLEIGH DUQUESNE | Sign Out

## Social Security

The Official Website of the U.S. Social Security Administration

#### Appeals Council Status Report

Appointed Representative Home > ERE Home > Status Report Home > Status Report Search

#### Representative Status Report for CALLEIGH DUQUESNE

#### A Only your 100 oldest cases are shown.

Your 100 oldest cases by Hearing Request Date are shown below. You can sort these 100 cases by selecting the underlined column headings. To see the complete listing of all of your cases, including additional data, download the spreadsheet file from the Status Report Search page.

#### << First < Prev 1 2 3 4 Next > Last >> Showing 1-25 of 100 <u>Claimant</u> <u>Name Last,</u> Appeals Office <u>Request</u> <u>Date</u> Transfer Electronic Expedited Last 4 Case Status / of SSN Status Date with Jurisdiction Information Case First Shaw, Anne 7339 ASSIGNED TO FALLS CHURCH VA No 01/29/2008 No ADJUDICATORS 07/07/2009 ASSIGNED TO Hatfield, Stephen 4901 FALLS CHURCH VA No 04/30/2008 No ANALYST 01/09/2013 Mayer, Michael 7307 ASSIGNED TO FALLS CHURCH VA To: FALLS No 06/08/2010 No ANALYST CHURCH VA 06/24/2011 From: FALLS CHURCH VA Zumstein, Joe 6003 CASE WORKUP FALLS CHURCH VA To: FALLS No 10/13/2010 No 04/19/2011 CHURCH VA From: FALLS CHURCH VA Washington, 5326 ASSIGNED TO FALLS CHURCH VA 01/20/2011 No No Martha ANALYST 01/20/2011 Jones, Thomas 0141 NEW CASE FALLS CHURCH VA Yes 07/26/2012 No 05/09/2013 Hall, Stephen 0137 NEW CASE FALLS CHURCH VA Yes 01/24/2013 No 05/09/2013 Long, Reaumel 0103 NEW CASE FALLS CHURCH VA 02/25/2013 Yes No 05/09/2013 Gwyn, Michelle 0123 NEW CASE FALLS CHURCH VA 03/07/2013 Yes No 05/09/2013 Coleman, Frank 0066 NEW CASE FALLS CHURCH VA Yes 03/11/2013 No 05/09/2013 Olson, Tiffany 0090 NEW CASE FALLS CHURCH VA 03/11/2013 Yes No 05/09/2013

User Instructions

Text Size 💌 🛛 Accessibility Help

#### Spreadsheet Download

This option provides all data on your pending and recently closed cases.

**Step 1**: Select the "Download all your cases for all hearing offices in a spreadsheet file including additional data" radio button. Select the "Submit" button.

| HRISTOPHER THOMPSON   Sign Out                                                                                                    | Text Size 💌 🛛 Accessibility Help |
|----------------------------------------------------------------------------------------------------|----------------------------------|
| Social Security<br>The Official Website of the U.S. Social Security Administration                                                                                                |                                  |
| Appeals Council Status Report                                                                                                    |                                  |
| ppointed Representative Home > ERE Home > Status Report Home                                                                                                    |                                  |
|                                                                                                    | User Instructions                |
| View Status Report                                                                                                    |                                  |
| Please select one:                                                                                                    |                                  |
| Search for individual case.                                                                                                    |                                  |
| View your list of cases for all appeals offices. (Only your oldest 100 cases by Appeals Request Date will be<br>shown in this quick view. This quick view contains limited data.) |                                  |
| <ul> <li>Download all your cases for all appeals offices in a spreadsheet file including additional data.</li> <li>How do Luse this spreadsheet file?</li> </ul>                  |                                  |
|                                                                                                    |                                  |
|                                                                                                    |                                  |
|                                                                                                    |                                  |
| Submit                                                                                                    |                                  |

NOTE: If an SSN is not listed in your spreadsheet download, then the Appeals Office likely does not show that you are the appointed representative for the SSN. If you believe this is an error, please contact the Congressional and Public Affairs Branch (CPAB) at 703-605-8000 or toll free at 877-670-2722. If you are unable to reach CPAB or require further assistance, please email ODAR.Appeals.Council.Rep.Mail@ssa.gov.

**Step 2**: Save the file to the desired location on your computer.

**Step 3**: Open your spreadsheet application.

**Step 4**: In the dialog box that appears, select the file name and choose the Open button.

**Step 5**: To resize the columns and see all the data, drag the borders above the top row.

**Step 6**: Use the spreadsheet's sort command to sort by column.